#### Les moteurs de recherche

### La recherche avec Bing

Le navigateur Edge intègre dans sa barre d'adresse un moteur de recherche. C'est le moteur de recherche « Bing », développé par Microsoft.

Pour effectuer une recherche, écrivez les mots de ce que vous recherchez au lieu d'une adresse, puis lancez la recherche en appuyant sur la touche Entrée de votre clavier.

associations sportives saint gaudens ()Q La page de résultats Un menu vous permet d'obtenir WEB IMAGES VIDÉOS CARTES ACTUALITÉS des résultats en image, vidéo, de bing Ω associations sportives saint gaudens trouver des cartes géographiques... 17 000 000 RÉSULTATS Affiner par langue Affiner par pays Cliquer sur un des menus modifie Clubs de si orts et associations sport es à St gaudens St Gaudens -Emploi Saint l'apparence de la page de résultats Bing vous sport ou une association sportive St Gaudens. Tous club clubs et és avec avis, commentaires, phot nlen è St Gaude 5 offres: recruter instantanément, mais les mots rappelle les Votre annonce id Nombre de résultats nuaire d recherchés restent les mêmes mots Recherches a Internet contenant les recherchés. Carte Saint-Gau Pratique pour trouver des photos, mots recherchés Mairie Saint-Ga Vous pouvez Météo Saint-Ga des cartes, des vidéos ou des aint-gaudens/clubs-associations-sportives Peugeot Saint-G les modifier à dens Clubs et associations sportives. Chercher Clubs et a nt-G actualités ! our Saint-Ga ens 3 Choisissez la langue ou le pays des pages tout moment Saint-Gaudens Pyrénées int-Gaude Internet que vous recherchez en cliquant en cliquant dens capital et en choisissant une option dans le menu eunesse, urb dans la barre qui se déroule (par défaut, les résultats et en tions et cl sjaunes.fr/ar ons et clubs d sont en francais) modifiant votre texte au Bing vous propose des recherches tion et club de sport à Saint-Gaudens (31800 .. clavier 00.fr > ... > Saint-Gaudens > Association et club de sport \* associées. Il vous soumet des termes on et club de sport à Saint-Gaudens (31800), le 118000 vous fournit adresse ouverture et numéros de téléphone pour association et club de ... de recherche proche des mots que Saint-Gaudens. 255 associations at Le corps de vous cherchez, tapées par d'autres che.fr/article/.../438403-saint-gaud Saint-Gaudens. 255 associations attentives au page vous Internautes (ici c'est le mot Saint 29/02/2008 à 09:28. Saint-Gaudens (31) - Spor présente les Gaudens qui est retenu, vous Saint-Gaudens - COMMINGES SPC premiers w.petitfute.com/v24493-saint-gaudens...ass permettant de trouver d'autres COMMINGES SPORT PETANQUE - Saint-Gau résultats. sportive - informations, adresse, réservation et services dans cette même ville). AS SAINT GAUDENS B.C. SAINT-GA Pour voir associations-sportives.fr/club-sport-as-Cliquez simplement sur une de ces Associations Sportives, clubs de sport amateu ball Adresse : GYMNASE J.FERJOUX AVE VIC d'autres recherches pour voir les résultats Association CLAP : Saint-Gaudens I résultats, passer proposés. ssociation.mon-guide.info > ... > Haute-G Associations Sportives, clubs de sport amateu ball Adresse : GYMNASE J.FERJOUX AVE VIC aux pages suivantes avec Association CLAP : Saint-Gaudens ces boutons association.mon-guide.info > ... > Haute-Garonn Association CLAP à Saint-Gaudens : Associat nne : retrouvez ses coordonnées, une prése 3 5 1  $(\rightarrow$ 

# Analyser les résultats proposés

**Attention** : Lisez attentivement les résultats proposés afin de ne pas vous rendre sur des sites ne correspondant pas à ce que vous recherchez :

Dans cet exemple, nous recherchions des associations sportives à Saint Gaudens pour voir leur site ou obtenir leurs coordonnées.

| www.la<br>Saint-(<br>29/02/2 | adepeche.fr/article//438403-saint-gaudens-255-associations<br>Gaudens. 255 associations attentives aux projets des candidats. Publié le<br>2008 à 09:28. Saint-Gaudens (31) - Sportives, culturelles, sociales, de |
|------------------------------|----------------------------------------------------------------------------------------------------|
|                              | <b>Ce résultat peut paraitre pertinent</b> , mais si l'on prête attention à l'adresse du site sur lequel il nous enverra (texte en vert), on note qu'il s'agit ici du site                                         |
|                              | www.ladepeche.fr : nous sont donc envoyés sur le site d'un journal, à la page                                                                                                    |
|                              | Gaudens Ce n'est pas ce que nous recherchions !                                                                                                    |
|                              | Alors que ce résultat est plus pertinent : le résultat nous enverra sur le site                                                                                                    |
|                              | www.pagesjaunes.fr, dans une page qui nous proposera les coordonnées                                                                                                    |
|                              | d'associations et clubs de sport à Saint Gaudens                                                                                                    |
|                              |                                                                                                    |
| Ass                          | ociations et clubs de sport à Saint Gaudens                                                                                                    |
| 1                            | an analysis of the second second second second second second second second second second second second second s                                                                                                    |
| www                          | pagesjaunes.fr/annuaire/saint-gaudens-31/associations-et-clubs                                                                                                    |

# Utiliser les résultats : se rendre sur le site trouvé

| Associations et clubs de sport à Saint Gaudens<br>www.pagesjaunes.fr/annuaire/saint-gaudens-31/associations-et-clubs<br>Associations et clubs de sport à Saint Gaudens (31800) : trouver les numéro<br>téléphone et adresses des professionnels de votre département ou de votre vi | Quand un résultat correspond à ce que vous recherchiez,<br>cliquez sur son titre en bleu souligné pour vous rendre<br>sur le site concerné, dans la page indiquée |
|----------------------------------------------------------------------------------------------------|----------------------------------------------------------------------------------------------------|
|                                                                                                    |                                                                                                    |

# Les résultats thématiques

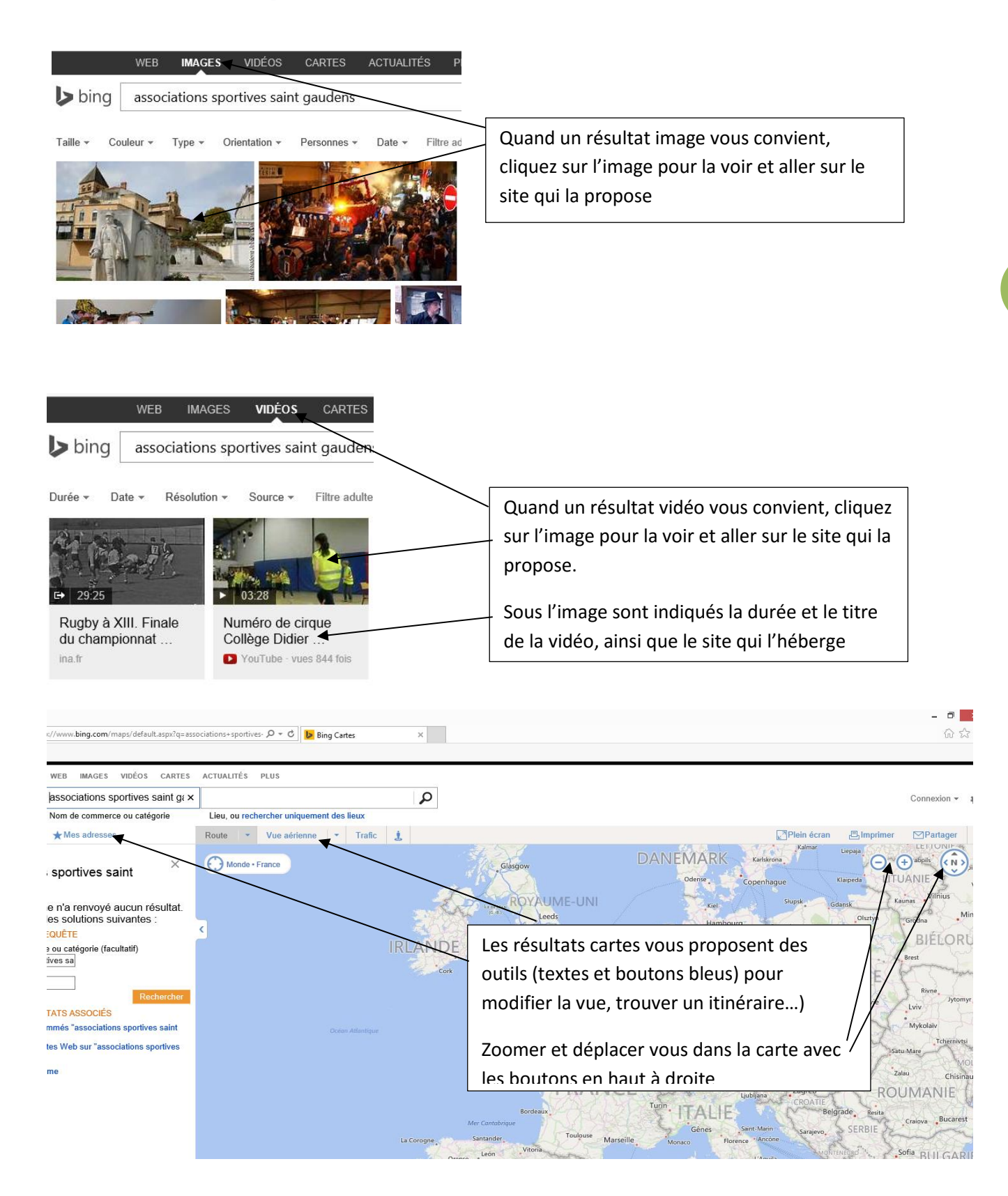

# Utiliser le célèbre moteur de recherche Google

# **Quelle différence ?**

Qui n'a pas entendu parler de Google aujourd'hui ? Si cette entreprise est mondialement connue, c'est que c'est elle qui a développé le célèbre moteur de recherches du même nom, premier outil de recherche tout public et réputé pour sa grande efficacité et sa notoriété incontestée.

#### Mais alors quelle différence entre les deux ?

Si Microsoft développe Bing, la société Google continue de développer le moteur Google, qui propose des résultats parfois un peu différents de ces concurrents.

La différence réside dans le fait que Google est utilisé pour 90% des recherches de sites et est utilisé par les créateurs de site qui souhaite être trouvés par le moteur. Il en découle que Google indexe davantage de page et 4 dispose de plus nombreuses données sur les recherches d'internautes pour proposer des résultats adaptés aux souhaits de internautes.

Point commun aux deux : ces deux moteurs appartiennent à des entreprises multinationales, qui ont pour but le profit : attirer de plus en plus d'utilisateur pour vendre des services aux professionnels.

Alors, si trouver le site d'une grande enseigne est facile (il apparait dans les premiers résultats d'un page de résultats sur les 2 moteurs), trouver une petite association, un article marginal ou un groupe alternatif est parfois un peu plus laborieux et nécessite de préciser davantage les mots clés recherchés ou de faire défiler les pages de résultats avant de trouver le site souhaité...

### Fonctionnement de Google

Le fonctionnement de Google est sensiblement le même que ce que nous venons d'apprendre pour Bing :

- Recherche par mots clés
- résultats présenté par page, avec la même forme
- Affinage des résultats par langue, images, vidéos, cartes, actualités...
- Proposition de recherches associées...

Vous retrouverez avec Google toutes les notions vues dans les paragraphes concernant Bing.

#### Les moteurs de recherche

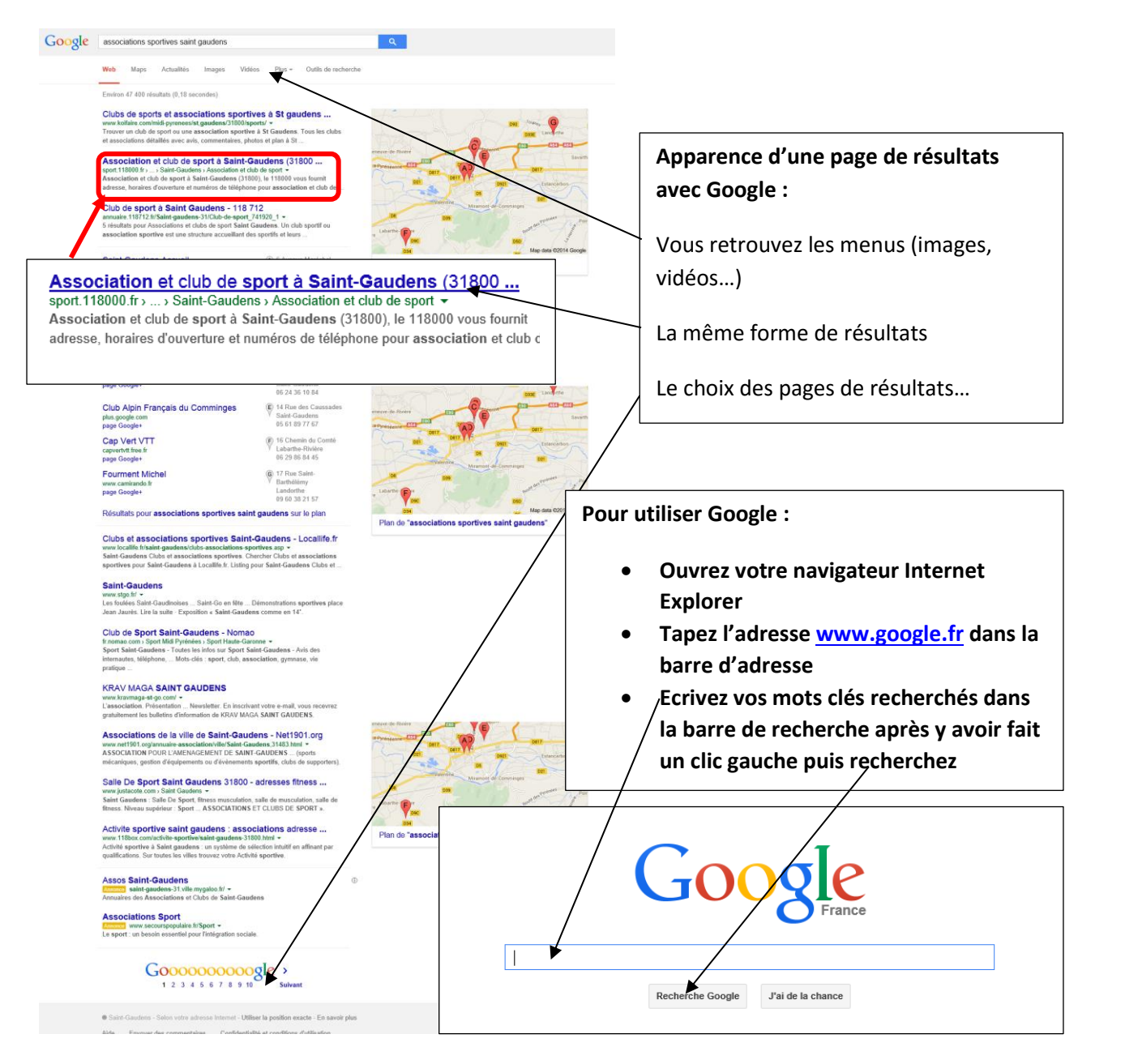

### Les autres moteurs de recherches du web : des arguments éthiques

- <u>www.duckduckgo.com</u> : un moteur de recherche ethique qui n'enregistre aucunes données sur vos recherches
- www.seek.fr : défend également les données personnelles
- <u>www.qwant.com</u> : même principe

En savoir plus sur les moteurs de recherche : www.wikipedia.org/wiki/Moteur de recherche